# Collège Ahuntsic

Direction des technologies de l'information

9155, rue Saint-Hubert, Montréal (Québec) H2M 1Y8 514 389-5921 • 1 866 389-5921

# PROCÉDURE

Changement de mot de passe du compte Microsoft du Collège

### Table des matières

| Tabl | Table des matières1                                              |   |  |  |  |
|------|------------------------------------------------------------------|---|--|--|--|
| Note | e importante                                                     | 2 |  |  |  |
| 1.   | Portail <b>M</b> on compte pour les comptes Microsoft du Collège | 3 |  |  |  |
| 2.   | Accès au compte Microsoft du Collège                             | 4 |  |  |  |
| 3.   | Changement de votre mot de passe                                 | 4 |  |  |  |

## Note importante

Dans le cadre de nos engagements en matière de cybersécurité en tant qu'institution d'enseignement supérieur, nous avons le devoir de renforcer notre politique de gestion des mots de passe.

Désormais, pour des raisons de sécurité, les mots de passe doivent comporter au minimum **15 caractères** et inclure des **caractères spéciaux**, des **lettres majuscules**, des **lettres minuscules** et **des chiffres**.

### 1. Portail Mon compte pour les comptes Microsoft du Collège

Le portail Mon compte vous permet de gérer votre compte Microsoft en matière de configuration et de gestion de vos informations de sécurité, de la gestion de vos organisations et appareils connectés.

Vous pouvez utiliser le portail Mon compte à partir de la version actuelle d'un des navigateurs suivants:

- Chrome
- Microsoft Edge
- Safari
- Firefox
- Internet Explorer 11

| ÷  | → C 🖞 https://myaccount.microsoft.co | om                                   |                                                                               |                                                               | AN ☆ � □ .                                                                                      |
|----|--------------------------------------|--------------------------------------|-------------------------------------------------------------------------------|---------------------------------------------------------------|-------------------------------------------------------------------------------------------------|
|    | CollègeAhuntsic   Mon compte ∨       |                                      |                                                                               |                                                               | ନ                                                                                               |
|    |                                      |                                      |                                                                               |                                                               |                                                                                                 |
| 18 | Vue d'ensemble                       |                                      | Informations de                                                               | Mot de nasse                                                  | Paramètres &                                                                                    |
| 8, | Informations de sécurité             |                                      | sécurité                                                                      |                                                               | confidentialité                                                                                 |
| □  | Périphériques                        |                                      | $\cap$                                                                        | C.                                                            | м.                                                                                              |
| P  | Mot de passe                         |                                      | ×,                                                                            | Renforcez votre mot de passe ou modifiez-le                   | £03                                                                                             |
| Ô  | Organisations                        |                                      | Conservez vos méthodes de vérification et<br>informations de sécurité à jour. | si queiqu un le connait.                                      | Personnalisez les paramètres de votre<br>compte et découvrez comment vos                        |
| ¢  | Paramètres & confiden                |                                      | METTRE À JOUR LES INFORMATIONS >                                              |                                                               | données sont utilisées.<br>AFFICHER LES PARAMÈTRES ET LA                                        |
| 9  | Mes connexions                       | © 2185                               |                                                                               |                                                               | CONFIDENTIALITÉ                                                                                 |
| G  | Mes applications                     |                                      |                                                                               |                                                               |                                                                                                 |
| 80 | Mes groupes                          | ✓ Pourquoi ne puis-je pas modifier ? | Peripheriques                                                                 | Organisations                                                 | Mes connexions                                                                                  |
| G  | Mon accès                            |                                      | 口                                                                             | Ţ                                                             | $\rho_{\rho}$                                                                                   |
| e  | Envoyer des commenta                 |                                      | Désactivez un appareil perdu et passez en<br>revue vos appareils connectés.   | Affichez toutes les organisations dont vous<br>faites partie. | Affichez quand et où vous vous êtes connecté<br>et vérifiez si quelque chose semble inhabituel. |
|    |                                      |                                      | GÉRER LES APPAREILS >                                                         | GÉRER LES ORGANISATIONS >                                     | PASSER EN REVUE LES ACTIVITÉS<br>RÉCENTES                                                       |
|    |                                      | Se déconnecter partout               |                                                                               |                                                               |                                                                                                 |

#### 2. Accès au compte Microsoft du Collège

#### 2.1 Accédez à https://myaccount.microsoft.com/

Si vous n'êtes pas encore connecté, connectez-vous à l'aide du nom d'utilisateur et du mot de passe actuel pour le compte à mettre à jour.

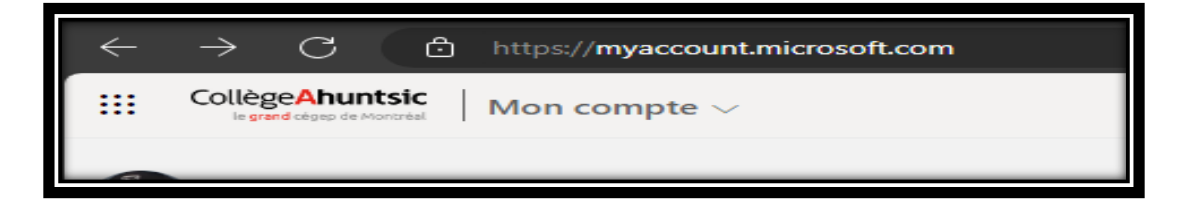

#### 3. Changement de votre mot de passe

Les étapes ci-dessous décrivent la façon de changer un mot de passe connu.

3.1 À partir de la vignette de sécurité Mot de passe, sélectionnez Changer le mot de passe ou sélectionner Mot de passe dans le volet de navigation à gauche.

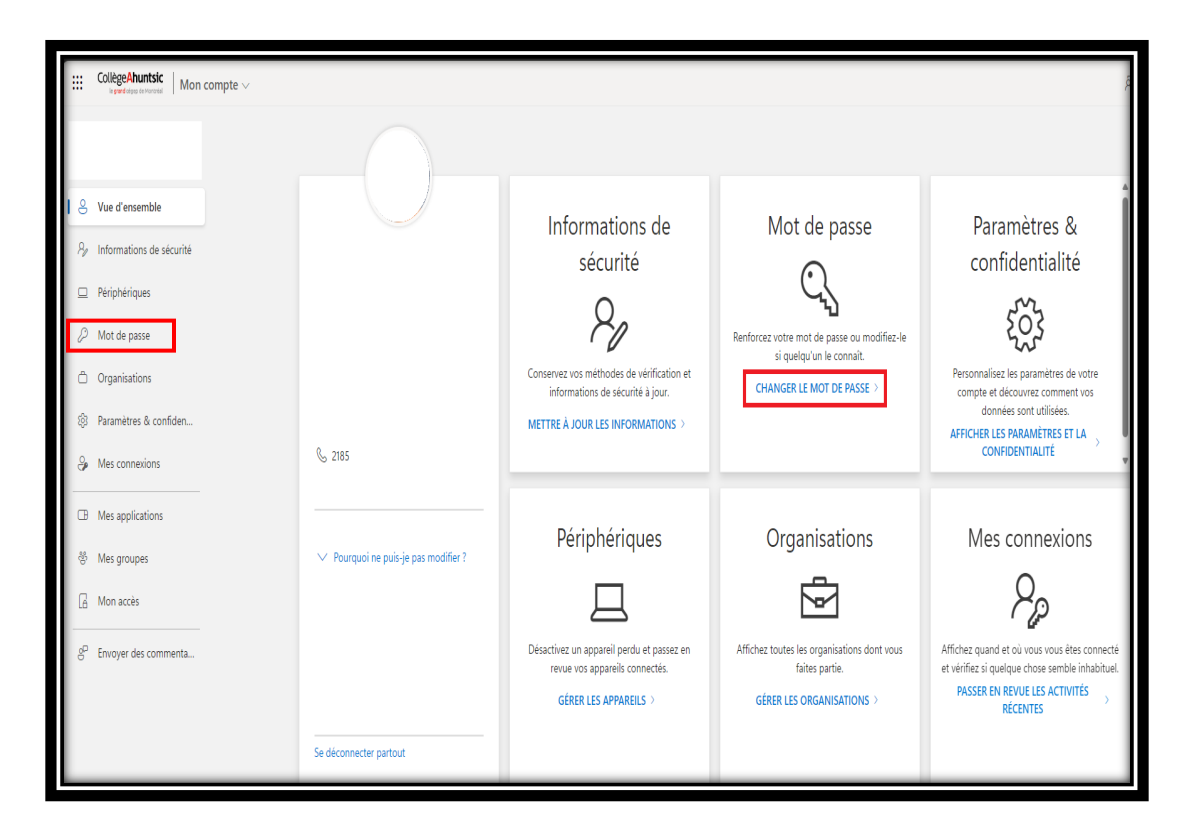

3.2 Dans la page Changer le mot de passe, entrez votre mot de passe actuel.

3.3 Choisissez un nouveau mot de passe répondant aux <u>critères obligatoires</u> suivants :

- Au moins 15 caractères de long.
- Inclure des lettres minuscules et majuscules.
- Inclure des chiffres.
- Inclure des caractères spéciaux permis : '-!''#\$%&()\*,./:;?@[[^\_`{|}~+<=>
- Ne pas contenir d'informations personnelles (date de naissance, nom, prénom, etc.).

| le grand cégep de Montréal                                      |
|-----------------------------------------------------------------|
| Changer le mot de passe                                         |
| Identifiant utilisateur<br>xxxxxxxxxxxxxxxxxxxxxxxxxxxxxxxxxxxx |
| Ancien mot de passe                                             |
| Créer un mot de passe                                           |
| Confirmer le nouveau mot de passe                               |
| Envoyer Annuler                                                 |
|                                                                 |
|                                                                 |
| ©2024 Microsoft Informations légales   Confidentialité          |

- 3.4 Confirmez votre nouveau mot de passe.
- 3.5 Sélectionnez **Envoyer**. Votre mot de passe est maintenant modifié et vous êtes invité à vous connecter de nouveau à votre compte Microsoft du Collège.

Une fois ces étapes terminées, assurez-vous de mettre à jour votre mot de passe sur tous vos appareils (Tablettes, Cellulaires, Portables...), systèmes ou applications (Outlook, Teams, WIFI...) concernés en vous connectant sur ces derniers avec votre nouveau mot de passe.

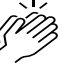

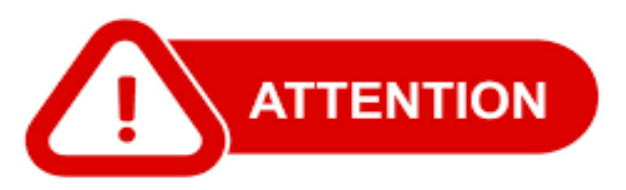

Si vous modifiez votre mot de passe depuis votre domicile, assurez-vous lors de votre retour au Collège de vous connecter au réseau filaire. Cette étape est indispensable pour synchroniser le nouveau mot de passe avec votre ordinateur.